## Passwort ändern

Die Anmeldung im Webdesk kann entweder automatisch über SingleSignOn erfolgen, oder über ein Passwort, welches durch den Administrator aktiviert wird.

Wie die Passwort-Setzung erfolgt, ist im Kapitel Passwort vergeben und ändern (adminseitig)<sup>1</sup>.

Informationen zum Passwort aus der Sicht des Users sind unter Passwort ändern (userseitig)<sup>2</sup> angeführt.

Im Webdesk kann das Passwort auf folgende Weise geändert werden:

- Änderung des Passwortes durch den Benutzer
  Benutzer ändert sein Passwort über einen eigenen Menüpunkt in den Einstellungen
- Änderung des Passwortes durch den Administrator Passwort wird vom Administrator auf ein definiertes Standard Passwort zurückgesetzt

## Passwortänderung durch Benutzer

Unter dem Reiter "Sicherheit" kann der Benutzer sein Passwort unter **"Passwort ändern"** aktualisieren. Dazu muss das **alte Passwort** sowie **2x das neue Passwort** in die Änderungsmaske eingegeben werden.

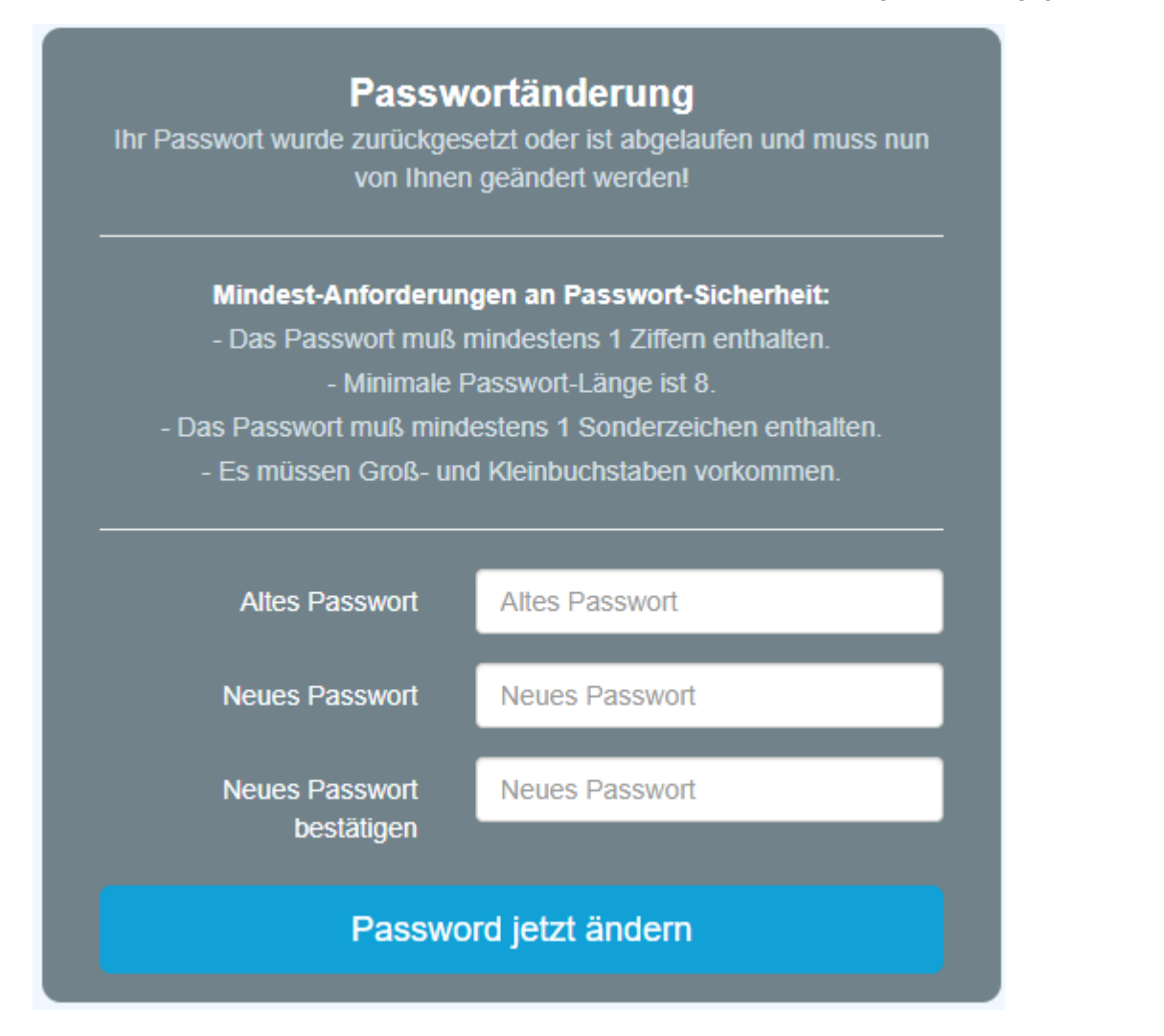

## Passwort wird durch Administrator zurückgesetzt

Der Administrator kann das Passwort über Administration --> Person für die jeweilige Person ändern. Siehe Kapitel Passwort vergeben und ändern (adminseitig)<sup>3</sup>.

- $1. \quad / daisy/personal wolke-admin/6312-dsy/g2/g1/6350-dsy.html$
- 2. /daisy/personalwolke-admin/6312-dsy/g2/g1/9806-dsy.html
- 3. /daisy/personalwolke-admin/6312-dsy/g2/g1/6350-dsy.html